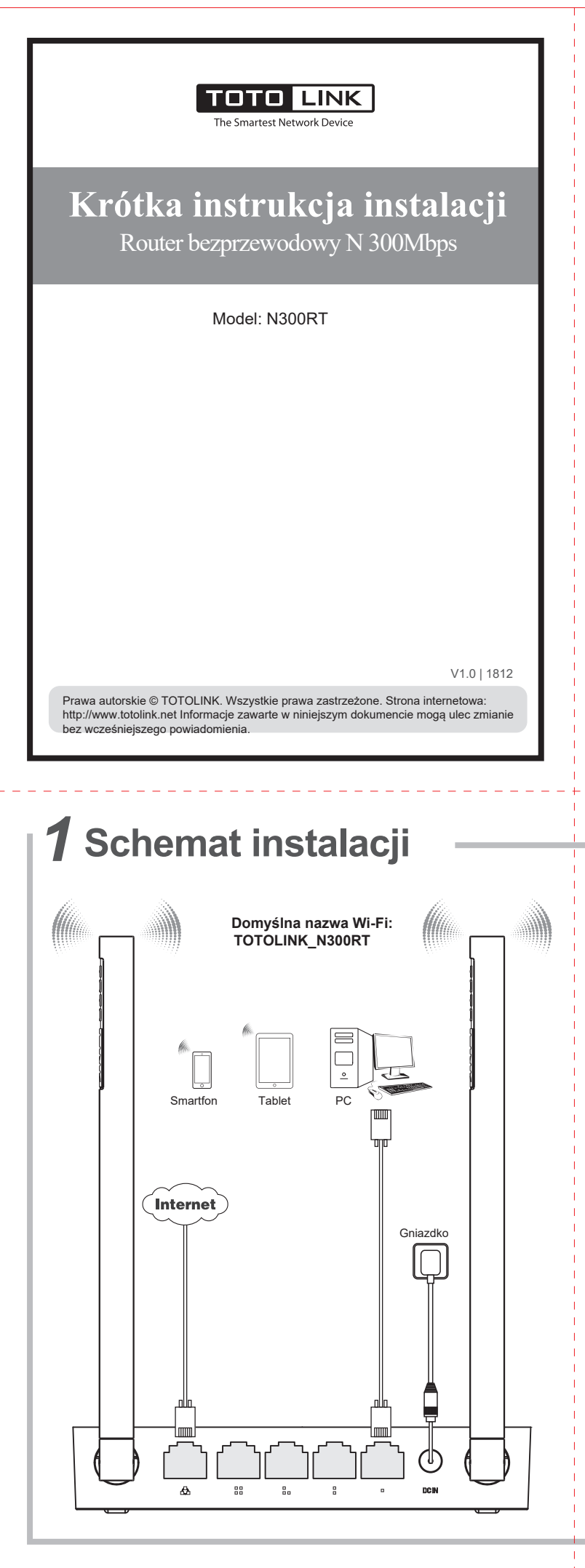

| Połącz Wi-Fi routera z telefonem, a następnie uruchom<br>dowolną przeglądarkę internetową i wprowadź<br>http://itotolink.net . |      |  |
|----------------------------------------------------------------------------------------------------|------|--|
| WLAN                                                                                                    |      |  |
| urn on or turn off                                                                                                    |      |  |
| VLAN                                                                                                    |      |  |
| VLAN+<br>nhanced Internet experience                                                                                           | on > |  |
| wailable networks                                                                                                    |      |  |
| OTOLINK_N300RT                                                                                                    | Ŕ    |  |
| OTOLINK_A810R_5G                                                                                                    | (ŗ   |  |
| TOTOLINK_TestA                                                                                                    | (i)  |  |
| OTOLINK_TestB                                                                                                    | ((:  |  |

Z

|                                 | Wł.                                                                                                    | Zasilanie                                          |
|---------------------------------|----------------------------------------------------------------------------------------------------|----------------------------------------------------|
| Wskaźnik<br>systemowy           | Wył.                                                                                                    | Brak zasilania                                     |
|                                 | Miganie co<br>sekundę.                                                                                                    | Router działa prawidłowo                           |
|                                 | Szybkie miganie                                                                                                    | ganie Router jest resetowany, gotowy do uruchomier |
| Wł.                             |                                                                                                    | Port podłączony.                                   |
| Nskaźnik WAN/LAN Wył.<br>Migani | Wył.                                                                                                    | Port odłączony.                                    |
|                                 | Miganie                                                                                                    | Podłączony port transmituje dane.                  |
| Wł.                             | Wi-Fi is working normally.                                                                                                  |                                                    |
| Wył.                            |                                                                                                    | Wi-Fi zostało wyłączone.                           |
|                                 |                                                                                                    |                                                    |
| Port DC Power                   | Podłączyć do źródła zasilania.                                                                                              |                                                    |
| Port WAN                        | Połączyć z Internetem.                                                                                                    |                                                    |
| Porty LAN                       | Połącz się z komputerami PC.                                                                                                |                                                    |
| Przycisk WPS                    | Aktywuj funkcję WPS: naciśnij i przytrzymaj przycisk przez 1 sekundy.                                                       |                                                    |
| Przycisk RST                    | Zresetuj router do ustawień fabrycznych: naciśnij i przytrzym<br>przycisk przez 5-8 sekund, wskaźnik systemu zaświeci się n |                                                    |

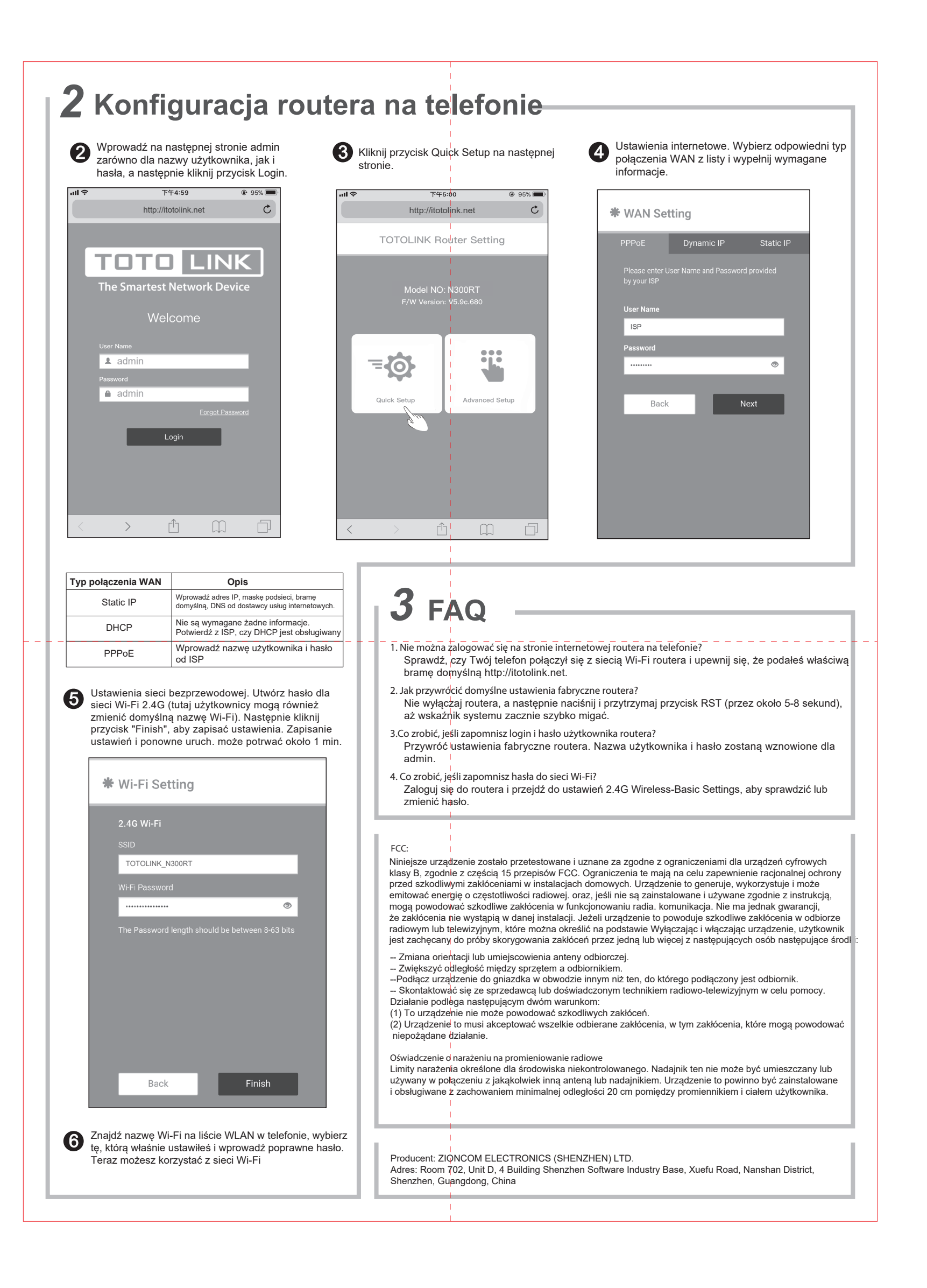